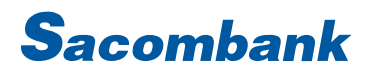

### SACOMBANK USER GUIDELINE – SCHEDULED FUND TRANSFER

| 1. | Internet Banking | 2 |
|----|------------------|---|
| 2. | Mobile Banking   | 6 |

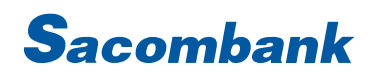

E.

#### 1. Internet Banking

| TRANSACTIONS           | GENERAL              | OVERSEAS FUNDS TRANSFER | Step 1: Select Transfer → Trans<br>Transfer inside Sacombank/ Tra |
|------------------------|----------------------|-------------------------|-------------------------------------------------------------------|
| <b>TRANSFERS</b>       | Transfer I           | nside Sacombank         | Outside Sacombank.                                                |
| PAYMENTS               | Transfer (           | Dutside Sacombank       |                                                                   |
| TOP UP & PURCHASE      | Foreign E            | xchange                 |                                                                   |
| TRANSACTION MANAGEMENT | Transfer 1           | Fo Visa/Master Card     |                                                                   |
| UPLOAD FACILITIES      | Transfer 1<br>Number | To Receive By Mobile    |                                                                   |
|                        | Transfer 1           | Fo Stock Account        |                                                                   |
|                        | My Templ             | ates                    |                                                                   |
|                        |                      |                         |                                                                   |

| Common Details                  |                     | Step 2: Common Details:                                                                                    |
|---------------------------------|---------------------|----------------------------------------------------------------------------------------------------|
| Transaction Reference Name:     |                     | <ul> <li>✓ Frequency Type: select <b>Recurring</b></li> <li>✓ Frequency: select Daily/Weekly/Bi</li> </ul> |
| Frequency Type:                 | Recurring           | - Weekly/ Monthly/ Quarterly/ Half<br>Yearly/ Yearly/ Every N Days                                         |
| Frequency                       | Daily               | <ul> <li>✓ Recurring Date: Current or Future</li> <li>Date</li> </ul>                                      |
|                                 | Daily               | <ul> <li>✓ Select Number of Installments or</li> <li>End Date</li> </ul>                                   |
| Recurring Date*                 | Weekly              | ✓ Currency: default: VND.                                                                                  |
| Number of Installments          | Bi-Weekly           |                                                                                                    |
| Number of installments shoul    | Monthly             |                                                                                                    |
| End Date :                      | Quarterly           |                                                                                                    |
|                                 | Half Yearly         |                                                                                                    |
| Recurring Date*                 | 29-03-2023          |                                                                                                    |
| Number of Installments          |                     |                                                                                                    |
| Number of installments should b | be <b>2</b> or more |                                                                                                    |
| End Date :                      | 1000.<br>           |                                                                                                    |
| Currency :                      | VND 💌               |                                                                                                    |

#### SAIGON THUONG TIN COMMERCIAL JOINT STOCK BANK

10 266 -268 Nam Ky Khoi Nghia St., Dist. 3, HCMC
 10
 10
 10
 10
 10
 10
 10
 10
 10
 10
 10
 10
 10
 10
 10
 10
 10
 10
 10
 10
 10
 10
 10
 10
 10
 10
 10
 10
 10
 10
 10
 10
 10
 10
 10
 10
 10
 10
 10
 10
 10
 10
 10
 10
 10
 10
 10
 10
 10
 10
 10
 10
 10
 10
 10
 10
 10
 10
 10
 10
 10
 10
 10
 10
 10
 10
 10
 10
 10
 10
 10
 10
 10
 10
 10
 10
 10
 10
 10
 10
 10
 10
 10
 10
 10
 10
 10
 10
 10
 10
 10
 10
 10
 10
 10
 10
 10
 10
 10
 10
 10
 10
 10
 10
 10
 10
 10
 10
 10
 10
 10
 10
 10
 10
 10
 10
 10
 10
 10
 10
 10
 10
 10
 10
 10
 10
 10
 10
 10
 10
 10
 10
 10
 10
 10
 10
 10
 10
 10
 10
 10
 10
 10
 10
 10
 10
 10
 10
 10
 10
 10
 10
 10
 10
 10
 10
 10
 10
 10
 10
 10
 10
 10
 10
 10
 10
 10
 10
 10
 10
 10
 10
 10
 10
 10
 10
 10
 10
 10
 10
 10
 10
 10
 10
 10
 10
 10
 10
 10
 10
 10
 10
 10
 10
 10
 10
 10
 10
 10
 10
 10
 10
 10
 10
 10
 10
 10
 10
 10
 10
 10
 10
 10
 10
 10
 10
 10
 10
 10
 10
 10
 10
 10
 10
 10
 10
 10
 10
 10
 10
 10
 10
 10
 10
 10
 10
 10
 10
 10
 10
 10
 10
 10
 10
 10
 10
 10
 10
 10
 10
 10
 10
 10
 10
 10
 10
 10
 10
 10
 10
 10
 10
 10
 10
 10
 10
 10
 10
 10
 10
 10
 10
 10
 10
 10
 10
 10
 10
 10
 10
 10
 10
 10
 10

| In | itiator's Details        |             |                          | S       | Step 3: Enter transaction details:                               |
|----|--------------------------|-------------|--------------------------|---------|------------------------------------------------------------------|
|    | Account:                 | Select      | VIEW ACCOUNT DETAILS     | lr<br>a | nitiator's Details, Beneficiary's Details<br>and Payment Details |
|    |                          |             |                          |         |                                                                  |
|    | Card:                    | Select      | VIEW CARD DETAILS        |         |                                                                  |
|    | Beneficiary's Details    |             |                          |         |                                                                  |
|    | Payees List              | By Account  | By National ID/PP Number |         |                                                                  |
|    |                          | My Accounts |                          |         |                                                                  |
|    | Account Num              | per*        |                          |         |                                                                  |
|    | Add to Personal Payee    | List        |                          |         |                                                                  |
|    | Payment Details          |             |                          |         |                                                                  |
|    | Amount in figures:*      |             |                          |         |                                                                  |
|    | Amount in words:         |             |                          |         |                                                                  |
|    | Remarks*                 |             |                          |         |                                                                  |
|    |                          |             |                          |         |                                                                  |
|    |                          |             |                          |         |                                                                  |
|    | SAVE SAVE AS TEMPLATE AD | D NEW ENTRY | CONTINUE                 |         |                                                                  |

#### SAIGON THUONG TIN COMMERCIAL JOINT STOCK BANK

266 -268 Nam Ky Khoi Nghia St., Dist. 3, HCMC

|                             |              |                                  |            |      | Step 5: Check and confirm the |
|-----------------------------|--------------|----------------------------------|------------|------|-------------------------------|
| General Transaction Details |              |                                  |            |      | transaction.                  |
| Transaction Type: Fur       | nds Transfer | Initiator Account:               | 06         | 56   |                               |
| Counterparty Type: Pay      | yees List (  | Counterparty Nickname: Nickname: | LE         |      |                               |
| Transaction Reference Name: |              |                                  |            |      |                               |
| Amount & Frequency Details  | :            |                                  |            |      |                               |
| Frequency Type: Rec         | curring      | Transaction Currency:            | VND        |      |                               |
| Amount: VN                  | ID 10.000    | Total Amount:                    | VND 10.0   | 00   |                               |
| Transaction Fee: VN         | ID 0         | Amount in words:                 | Ten thous  | and  |                               |
| Frequency: Dai              | ily          | Recurring Date (dd-MM-yyyy)      | :29-03-202 | 3    |                               |
| Number of Installments: 2   |              | End Date (dd-MM-yyyy):           |            |      |                               |
| Remarks: fun                | nd transfer  |                                  |            |      |                               |
|                             |              |                                  |            |      |                               |
| ansaction Confirmation      |              |                                  |            |      |                               |
| mSign Mode :                | mConnected   | <b>~</b> ()                      |            |      |                               |
|                             |              |                                  |            |      |                               |
|                             |              | BACK                             | CON        | FIRM |                               |

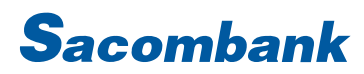

#### 2. Mobile Banking

|                                                                                                    | Transfer Inside Sac          Saved Beneficiary       M         Saved Beneficiary       M         06       56         Available baland         Amount         10.000         Remarks         Fund transfer         Transfer Now | ombank   |       | Step 1: In Transfer Transfer inside<br>Sacombank/ Transfer Outside<br>Sacombank screen, tap the arrow<br>on the Transfer now field.                                                                                                    |
|----------------------------------------------------------------------------------------------------|----------------------------------------------------------------------------------------------------|----------|-------|----------------------------------------------------------------------------------------------------|
| <ul> <li>Transfer Inside Sact</li> <li>Transfer Now</li> <li>Transfer Later</li> <li>Recurring Transfer</li> <li>Transaction Date</li> <li>29-03-2023</li> </ul> | BACK                                                                                                    | CONTINUE | mbank | <ul> <li>Step 2:</li> <li>If select Transfer Later:</li> <li>Choose a specify Transaction date,<br/>the transaction will be processed in<br/>the future date.</li> <li>If select Recurring Transfer:</li> <li>Select Frequency: Every N Days/<br/>Monthly/Quarterly.</li> <li>Select Recurring Date.</li> </ul> |
| CON                                                                                                    | TINUE                                                                                                    | CONT     | NUE   |                                                                                                    |

| 🗲 🛛 Transfer Inside Saco           | mbank 🗮                          |
|------------------------------------|----------------------------------|
| From                               | 06 56                            |
| То                                 | LE                               |
| Amount                             | 10.000                           |
| Currency                           | VND                              |
| Initiated Date                     | 29-03-2023                       |
| Transaction Date                   | 29-03-2023                       |
| Remarks                            | Fund transfer                    |
| Frequency Type                     | Recurring                        |
| Frequency                          | Monthly                          |
| End Date                           | 30-06-2023                       |
| Transaction Fee                    | 0 VND                            |
| Please check the tran<br>before co | isaction information<br>nfirming |
|                                    |                                  |
| mConnected                         | mCode                            |
|                                    |                                  |
|                                    |                                  |
| ВАСК                               | CONFIRM                          |
| <br>DACK                           | CONFIRM                          |